## Collect – College Credit Card Marketing Agreement

This document provides a high-level overview of how to review and add college credit card agreements using Collect. Please reference the full Collect College Credit Card Marketing Agreement User Guide for more detailed information.

12 CFR 1026.57(d) provides that card issuers that were parties to college credit card marketing agreements in effect at any time during a calendar year must submit an annual report to the Bureau regarding those agreements. Card issuers are required to submit their annual reports for a given calendar year to the Bureau by the first business day on or after March 31 of the following calendar year.

## Submit an annual report

## Step 1

From the Collect homepage, select Submit an annual report.

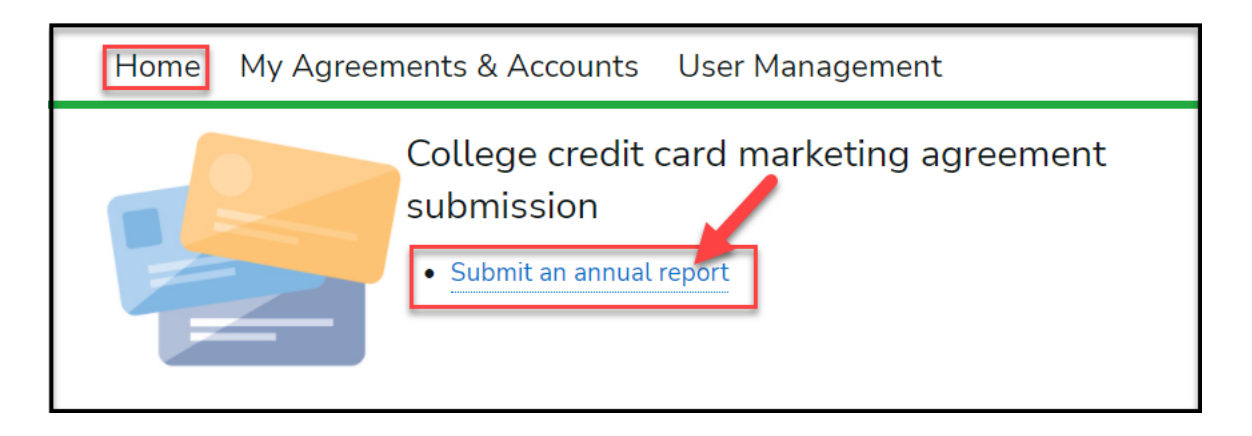

Enter all required fields with the following additional guidance: (**Note:** All fields with a red asterisk (\*) to the left of the label are required.)

- Agreement Name: this is a short descriptive name that identifies the agreement
- **Issuer Name**: this will be auto-populated when you enter your institution's name in **Search Entities**.
- Year: should reflect the year in which the agreement was in effect, not the current year
- Institution Name: the designated institution name
- **Institution Type:** indicates type of organization the indicated institution is (note that you are able to select multiple values)
  - **University**: institution of higher education
  - Alumni: alumni organization affiliated with or related to an institution of higher education
  - **Foundation**: foundation affiliated with or related to an institution of higher education
  - **Other**: organization other than an institution of higher education, alumni organization, or foundation
- City: the city in which the indicated institution is located
- State: the state in which the indicated institution is located
- **Status:** indicates whether an agreement is new, same (unchanged from previous submissions), or amended
  - **Same**: issuer has previously submitted an agreement with this institution or organization, and the terms of the agreement have not been amended or modified during the calendar year
  - **Amended**: issuer has previously submitted an agreement with this institution or organization, but the terms of the agreement have been amended or modified during the calendar year.
  - **New**: issuer has not previously submitted an agreement with this institution or organization.
- **Payment by Issuer During Calendar Year:** total dollar amount of any payments pursuant to the agreement from the issuer to the institution or affiliated organization during the calendar year
- Accounts Opened During Calendar Year: total number of credit card accounts opened pursuant to the agreement during the calendar year
- **Total Open Accounts at Year End:** total number of credit card accounts opened pursuant to the agreement that were open at the end of the calendar year (regardless of when the account was opened)

• Agreement in Effect Jan 1 Next Year: enter yes or no to whether the agreement was in effect the first day of the current calendar year

| *Agreement Name 🕚  | *Status                                 |
|--------------------|-----------------------------------------|
|                    | None                                    |
| *Issuer Name       | *Payment by Issuer During Calendar Year |
| Search Entities    | Q                                       |
| *Year 🕕            | *Accounts Opened During Calendar Year   |
| None               |                                         |
| *Institution Name  | *Total Open Accounts at Year End        |
| *Institution Type  | *Agreement In Effect Jan 1 Next Year    |
| Available Chosen   | None                                    |
| University         |                                         |
| Alumni Association |                                         |
| Foundation         |                                         |
|                    |                                         |
| Other 🗸            |                                         |
| *City              |                                         |
|                    |                                         |
| *State             |                                         |
| None               | ▼                                       |

After inputting the details, select **Confirm,** and the website will direct you to the Agreement page.

| Confirm                       |                                             |
|-------------------------------|---------------------------------------------|
| AGMNT-226792                  |                                             |
| Agreement Name®<br>TEST       | Status<br>New                               |
| Issuer Name<br>Example Issuer | Payment by Issuer During Calendar Year 1.00 |
| Year ()<br>2021               | Accounts Opened During Calendar Year        |
| Institution Name<br>TEST      | Total Open Accounts at Year End<br>1        |
| Institution Type<br>Other     | Agreement In Effect Jan 1 Next Year<br>Yes  |
| City<br>Bowling Green         |                                             |
| State<br>KY                   |                                             |

# Add a College Credit Card Marketing Agreement and Memorandum of Understanding to an Annual Report

You are required to submit a single combined PDF containing the College Credit Card Marketing Agreement and Memorandum of Understanding.

### Step 1

From the Agreement page, select the **New Agreement** button to the right of the section title, **Current Agreement for [Agreement Name]**.

| Current Agreement for | Test 2                             |                               | _                | New Agreement |
|-----------------------|------------------------------------|-------------------------------|------------------|---------------|
|                       | There are no existing agreements f | or this record. Please create | a new agreement. |               |
| AGREEMENT NUMBER      | AGREEMENT EFFECTIVE DATE           | CREATED DATE                  | STATUS           |               |
| Documents             |                                    |                               |                  |               |
| NAME                  | ТҮРЕ                               |                               |                  |               |

Select the checkbox next to **College Credit Card Marketing Agreements and Memoranda of Understanding** and then browse for a file using the **Upload Files** button. The **Document Type** must be selected before you can submit a file. Select **Upload Document** to proceed.

| Document Upload                                                                                                    |
|----------------------------------------------------------------------------------------------------|
| Agreements must have all document types listed below, except for those labeled as optional. Files must be text-searchable, digitally-created PDFs. Please see the User Guide for more information. |
| *Document Type(s) <ul> <li>College Credit Card Marketing Agreements and Memoranda of Understanding</li> </ul>                                                                                      |
| Attachment           ① Upload Files         Or drop files                                                                                                    |
| Cancel Agreement Creation Upload Document                                                                                                    |

#### When completed, select the **Finish** button to return to the record page.

|                                  |                                        | Document Upload                                                                                                    |
|----------------------------------|----------------------------------------|----------------------------------------------------------------------------------------------------|
| Agreements mus optional. Files m | t have all doc<br>ust be text-se<br>Gu | ument types listed below, except for those labeled as<br>archable, digitally-created PDFs. Please see the User<br>uide for more information. |
|                                  |                                        |                                                                                                    |
| All required of this Agreeme     | locuments hav                          | ve been uploaded. Select Finish to complete                                                                                                  |
| *Document Type(s)                |                                        |                                                                                                    |
| College Credit Ca                | ard Marketing A                        | Agreements and Memoranda of Understanding                                                                                                    |
| Attachment                       |                                        |                                                                                                    |
| 1 Upload Files                   | Or drop files                          |                                                                                                    |
|                                  |                                        |                                                                                                    |
|                                  |                                        | Finish                                                                                                    |

#### <u>here</u>.

| Current Agreement for TEST |                          |                                     |                           |
|----------------------------|--------------------------|-------------------------------------|---------------------------|
| AGREEMENT NUMBER           | AGREEMENT EFFECTIVE DATE | CREATED DATE                        | STATUS                    |
| IFL-10764                  |                          | 12/13/2021 05:07 PM                 | COMPLETE                  |
| Documents                  |                          |                                     |                           |
| NAME                       | TYPE                     |                                     |                           |
| Test Document 1 (2).pdf    | COLLEGE CREE             | DIT CARD MARKETING AGREEMENTS AND M | EMORANDA OF UNDERSTANDING |

## **Review previous annual reports**

This section applies to card issuers who would like to review their previous annual reports. Note: Issuers will not be able to review submissions in Collect that were provided prior to the launch of the College Credit Card Marketing Agreement submission through Collect in January 2022.

#### Step 1

From the Collect homepage, select My Agreements & Accounts.

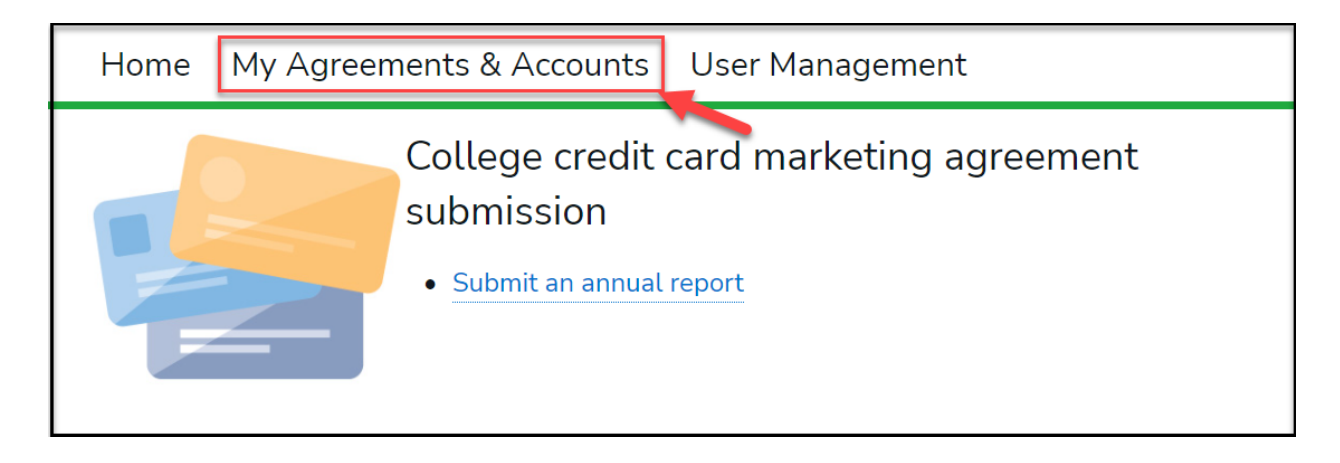

Select the arrow underneath **Intakes** to reveal the possible <u>*List Views*</u> and choose **College Credit Cards** from the list.

| Ho     | ome         | My Agreemen            | ts & Accounts | User Management |                 |      |                 |        |        |              |        |     |
|--------|-------------|------------------------|---------------|-----------------|-----------------|------|-----------------|--------|--------|--------------|--------|-----|
| E      | Inta<br>Rec | kes<br>cently Viewed ▼ | Ŧ             |                 |                 |      |                 |        |        |              |        | New |
| 36 ite | r LIST      | T VIEWS                |               |                 |                 | ્    | earch this list |        | \$     |              |        | C T |
|        |             | All                    |               |                 |                 | ~    | Initial Of 🗸    | Status | $\sim$ | ssuer Name   | $\sim$ |     |
|        |             | College Credit Car     | ds            |                 |                 | ard  | 1               | New    |        | Example Issu | ier    | •   |
| 2      | ~           | Recently Viewed (F     | Pinned list)  |                 |                 | Card |                 | New    |        | Example Issu | ier    | •   |
| 3      |             | AGMNT-226788           | TEST 1        | C               | ollege Credit ( | Card | 9/23/2021       | Same   | I      | Example Issu | ier    | •   |
| 4      |             | AGMNT-228151           | TEST          | C               | ollege Credit ( | Card |                 | New    | I      | Example Issu | ier    | T   |
| 5      | ,           | AGMNT-226798           | TEST          | C               | ollege Credit ( | Card |                 | New    | I      | Example Issu | ier    | v   |
| 6      | . ,         | AGMNT-226794           | TEST          | C               | ollege Credit ( | Card | 10/1/2021       | New    | I      | Example Issu | ier    | •   |

Select the agreement you would like to review using the Intake number link.

|   | Home         | 1     | My Agreements &                 | Accounts           | User Manag           | gemen | nt       |                 |               |                  |        |      |        |         |        |  |
|---|--------------|-------|---------------------------------|--------------------|----------------------|-------|----------|-----------------|---------------|------------------|--------|------|--------|---------|--------|--|
|   | Inta         | akes  | s<br>ne Credit Cards 🖛          | •                  |                      |       |          |                 |               |                  |        | New  | Pri    | intable | e View |  |
| 2 | 20 items • S | orteo | d by Intake • Filtered by My in | takes - Record Typ | e • Updated a minute | ago   |          |                 | Q Search this | s list           | \$     |      | C      |         | ¢ T    |  |
|   |              |       | Intake † 🗸 🗸                    | Agreement N        | lame 🗸               | Year  | $\sim 1$ | Institution Typ | oe 🗸          | Institution Name | $\sim$ | Stat | $\sim$ | A ~     | ,      |  |
| _ | 1            |       | AGMNT-226788                    | TEST 1             |                      | 2020  | ι        | University      |               | TEST             |        | Same |        |         | •      |  |
|   | 2            |       | AGMNT-226792                    | TEST               |                      | 2021  | (        | Other           |               | TEST             |        | New  |        | Y       | •      |  |
|   | 3            |       | AGMNT-226793                    | TEST               |                      | 2021  | (        | Other           |               | TEST             |        | New  |        | Y       | •      |  |
|   | 4            |       | AGMNT-226794                    | TEST               |                      | 2021  | (        | Other           |               | TEST             |        | New  |        | Y       | •      |  |

The Collect website will direct you to the agreement record you have selected. Review all fields for accuracy.

| ■ Intake<br>AGMNT-226792      |                                                |
|-------------------------------|------------------------------------------------|
| Agreement Name®<br>TEST       | Status<br>New                                  |
| Issuer Name<br>Example Issuer | Payment by Issuer During Calendar Year<br>1.00 |
| Year 🗈<br>2021                | Accounts Opened During Calendar Year<br>1      |
| Institution Name<br>TEST      | Total Open Accounts at Year End<br>1           |
| Institution Type<br>Other     | Agreement In Effect Jan 1 Next Year<br>Yes     |
| City<br>Bowling Green         |                                                |
| State<br>KY                   |                                                |

To review the agreement documents, scroll down the details page of the agreement accessed and select the available document name in **the Current Agreement for [Agreement Name]/Documents** section.

| Current Agreement for TEST |                          |                                        |                         |
|----------------------------|--------------------------|----------------------------------------|-------------------------|
| AGREEMENT NUMBER           | AGREEMENT EFFECTIVE DATE | CREATED DATE                           | STATUS                  |
| IFL-10764                  |                          | 12/13/2021 05:07 PM                    | COMPLETE                |
| Documents                  |                          |                                        |                         |
| NAME                       | TYPE                     |                                        |                         |
| Test Document 1 (2).pdf    | COLLEGE CREE             | DIT CARD MARKETING AGREEMENTS AND MEMO | DRANDA OF UNDERSTANDING |

Select **Back** in the browser to return to the Intake page and review any additional documents attached to the agreement.

| File<br>For Test | pdf                   |                             | + 1 | Follow | Download | Upload New Version Edit Fil               | e Details 🚽 |
|------------------|-----------------------|-----------------------------|-----|--------|----------|-------------------------------------------|-------------|
| Size<br>27KB     | File Extension<br>pdf | Owner<br>Christopher Burt t |     |        | 1        |                                           |             |
| PREVIEW          | DETAILS               |                             |     |        |          | 5 Shared with (2)                         |             |
|                  | TET                   |                             | 50  |        |          | Christopher Burt t<br>Owner               |             |
|                  |                       |                             |     |        |          | IFL-10691<br>Set by Record                |             |
|                  |                       |                             |     |        |          |                                           | View All    |
|                  |                       |                             |     |        |          | Versions (1)                              | v           |
|                  |                       |                             |     |        |          | Version 1<br>Christopher Burt t   11/3/20 | 21 3:43 PM  |
|                  |                       |                             |     |        |          |                                           | View All    |

NOTE: Only system administrators can edit File Details for existing records. If any of the fields are incorrect or if there is an issue with an uploaded agreement, please select the **Need help? Reach out to us!** button from any page in Collect.

Need help? Reach out to us!

| Collect: Get Support                                             |      |
|------------------------------------------------------------------|------|
| Have a question for us? Please use the form below to contact us. |      |
| *Preferred Contact Method                                        |      |
| Email                                                            | \$   |
| *Collection Type                                                 |      |
| College Credit Card Marketing Agreement                          | ÷    |
| *Question/Comment                                                |      |
| Incorrect year for AGMNT-228147, should be 2020, not 2021        |      |
|                                                                  | 11   |
|                                                                  |      |
|                                                                  | Next |
|                                                                  |      |

## Need additional help with Collect?

The Bureau has created a detailed user guide for submitting college credit card marketing agreements, in addition to FAQs. To access the resources, visit <u>https://www.consumerfinance.gov/data-research/credit-card-data/</u>.